## Cadastro Perito (com o uso de certificado digital)

|                                                      |                                                | Início                                                        |
|------------------------------------------------------|------------------------------------------------|---------------------------------------------------------------|
| Escolha uma das formas abaixo para acessar o Sistema | a de Peticionamento da Justiça do Trabalho/RS. | <u>Guia de Utilização Provimento Informações Fale Conosco</u> |
| Login e Senha                                        | Certificação Digital                           | Primeiro Acesso                                               |
| Informe seu login e senha.                           | Acesse com certificado digital ICP Brasil.     | Realize seu cadastro para ter acesso ao sistema.              |
| Senha                                                | Entrar                                         | Cadastrar                                                     |
| Entrar                                               | Saika como obter um certificado dicital        | Cadastrar Usuário Interno                                     |
|                                                      |                                                |                                                               |

O TRT-RS apresenta o novo sistema de PETICIONAMENTO ELETRÔNICO, módulo inicial do processo judicial eletrônico da 4ª Região.

O PETICIONAMENTO ELETRÔNICO agrega novos benefícios aos operadores da Justiça do Trabalho, como a utilização de um único sistema para cadastro, elaboração e envio da petição inicial, possibilidade de credenciamento sem certificação digital e maior facilidade no preenchimento das informações em razão de convênios firmados com a Receita Federal, Correios e Ordem dos Advogados do Brasil - RS.

Além disso, o sistema disponibiliza Portais específicos para cada perfil de usuário - Advogados, Procuradores Públicos e Procuradores do Ministério Público do Trabalho, Peritos e Leiloeiros - aos quais serão agregadas novas funcionalidades, na medida em que for implantada a tramitação eletrônica dos processos judiciais. O credenciamento já está disponível para usuários de todo o Estado.

O sistema permite o envio de petições para qualquer uma das unidades que compõem a Justiça do Trabalho gaúcha, inclusive ao Tribunal Regional do Trabalho da 4ª Região (2º grau).

|     |       | 50 A  | 4.570 |
|-----|-------|-------|-------|
| Ve. | rsan: | 5.3 1 | 1573  |
|     |       |       |       |
|     |       |       |       |

- Clique no botão para se cadastrar no Sistema.

|                                                                                                    | Peticionamento Eletrônico            |    | ħ     |
|----------------------------------------------------------------------------------------------------|--------------------------------------|----|-------|
|                                                                                                    |                                      |    | Login |
|                                                                                                    | Credenciamento de Usuário Extern     | 10 |       |
| Selecione um perfil para utiliz<br>Advogado<br>Leiloeiro<br>Perito<br>Procurador do MPT<br>Procurador Público | zação do sistema *:<br>ção digital   |    |       |
|                                                                                                    | Limpar <mark>Avançar &gt;&gt;</mark> | •  | 2     |

- Selecione o perfil de Perito.
- Selecione: credenciar com certificação digital.

## - Após, clique no botão Avançar.

| Segurança do Windows                                                                                                    | 至 Efetuar logon: eToken                                      | <b>—</b>                |
|----------------------------------------------------------------------------------------------------|--------------------------------------------------------------|-------------------------|
| Selecione um certificado                                                                                                    |                                                              | Log On no eToken eToken |
| Selecione um certificado para se autenticar no hml.trt4.jus.br:9343 MANOEL RIBEIRO Emissor: AC CAIXA-JUS v1 Válido de: 14/02/2011 a 14/02/2014 Clique aqui para exibir as propried | Inserir a senha do eToke<br>Nome do eToken: eTo<br>Senha: •• | en<br>Token             |
| OK                                                                                                    | celar                                                        | OK Cancelar 3           |

- Selecione um certificado.
- Após, insira seu login e senha.

|                                                               | Peticionamento Eletr                                                                                                    | ônico                     | Æ                            | <b>T 🖗 🗄</b>        |       |
|---------------------------------------------------------------|----------------------------------------------------------------------------------------------------|---------------------------|------------------------------|---------------------|-------|
|                                                               |                                                                                                    |                           |                              |                     | Lcgin |
|                                                               |                                                                                                    | Identificação             |                              |                     |       |
| Perfil<br>CPF*<br>Nome*<br>Data Nascimento*<br>RG*<br>Celular | PERITO          110.324.517-18       Continuar         Rcdrigo Soares       09/06/1966         9658745214       54         3255-2244       54 | E-mail*<br>Órgêo Emissor* | rodrigo@perito.com.br<br>SSP |                     |       |
|                                                               |                                                                                                    | Dados Específicos         |                              |                     |       |
| NT                                                            | 3965874521                                                                                                    | PIS                       | 965847541                    |                     |       |
| Inscrição Municipal*<br>Mat. Junta Comercial                  | 632541 Municipio*                                                                                                    | Bento Gonçalves           | UF*                          | Rio Grande do Sul 💌 |       |
| Matrícula Conselho                                            | 65984658                                                                                                    | 🕅 Não possui matrícula    | a no Conselho                |                     |       |
| N° APEJUST                                                    | 25665468                                                                                                    | Não é associado da        | APEJUST                      |                     | 4     |

- Ao digitar o CPF, o Sistema preencherá automaticamente o nome, com base no cadastro da Secretaria da Receita Federal;

## - Após, clique no botão Continuar;

- A seguir, preencha os demais campos do formulário. Os dados sinalizados por um asterisco vermelho são de preenchimento obrigatório.

| Informeo(s) tipo(s) de perícia(s) que deseja                                     | rabalhar. |                               |                                               |
|----------------------------------------------------------------------------------|-----------|-------------------------------|-----------------------------------------------|
| Tipo de Per                                                                      | cia       | Especialidades                | Орегаções                                     |
| Atuarial                                                                         |           |                               | Editar Excluir                                |
| Contábil                                                                         |           |                               | Editar Excluir                                |
|                                                                                  |           |                               |                                               |
|                                                                                  |           |                               |                                               |
|                                                                                  |           | Adicionar                     |                                               |
|                                                                                  |           |                               |                                               |
|                                                                                  |           |                               |                                               |
|                                                                                  |           | Habilitação                   |                                               |
|                                                                                  |           | Habilitação                   |                                               |
| Informe sua habiitação.                                                          |           | Habilitação                   |                                               |
| Informe sua habiitação.<br>Habilitaç                                             | ão        | Habilitação<br>Especialidedes | Opcrações                                     |
| Informe sua habiitação.<br>Hobilitos<br>Ciências atuariais                       | ão        | Habilitação<br>Especialidades | Opcrações<br>Editar Excluir                   |
| Informe sua habiitação.<br>Habilitaç<br>Ciências atuariais<br>Ciências contábeis | ão        | Habilitação<br>Especialidedes | Oporações<br>Editar Excluir<br>Editar Excluir |
| Informe sua habiitação.<br>Habilitaç<br>Ciências atuariais<br>Ciências contábeis | ão        | Habilitação<br>Especialidedes | Opcrações<br>Editar Excluir<br>Editar Excluir |

- 1-Através do botão **Adicionar**, indique o tipo de perícia para a qual deseja se habilitar. Você pode indicar mais de um tipo de perícia.
- 2-Na coluna **Operações** é possível Editar e Excluir tipos de perícia adicionados anteriormente.

3-Na aba Habilitação clique no botão Adicionar e informe sua habilitação e anexe o documento que a comprove.

|                                      | Μυπιείριο                                                                                                    | Operações                   |
|--------------------------------------|----------------------------------------------------------------------------------------------------|-----------------------------|
| Bento Gonçalves                      |                                                                                                    | Editar Excluir              |
| Carlos Barbosa                       |                                                                                                    | Editar Excluir              |
| Garibaldi                            |                                                                                                    | Editar Excluir              |
| Guaporé                              |                                                                                                    | Editar Excluir              |
|                                      |                                                                                                    |                             |
|                                      | Adicionar                                                                                                    |                             |
|                                      |                                                                                                    |                             |
|                                      | Impedimentos                                                                                                    |                             |
| Informe aqui nome de empresas, convê | nins ju 3 ivogados que impossibilitem sus atuação<br>tos.                                                        |                             |
|                                      |                                                                                                    |                             |
|                                      | Informações Complementares                                                                                       |                             |
| Informe cursos/eventos e uridades da | Informações Complementares                                                                                       |                             |
| hforme cursos/eventos e uridades da  | Informações Complementares<br>Justiça do Trebaho onde atuou.<br>Descrição                                        | Cperações                   |
| Informe cursos/eventos e uridades da | Informações Complementares<br>Justiça do Trebaho onde atuou.<br>Descrição<br>Períclas no Foro de Berto Gonçalves | Cperações<br>Editar Excluir |
| Informe cursos/eventos e uridades da | Informações Complementares<br>Justiça do Trabaho onde atuou.<br>Descrição<br>Períclas no Foro de Berto Gonçalves | Cperações<br>Editar Excluir |

- 1- Adicione os municípios que deseja atuar.
- 2- Operações de Edição e Exclusão.
- 3- Declare se possui impedimento.
- 4- Adicione cursos/eventos e unidades da Justiça do Trabalho onde atuou.

| Peticionamento Eletrônico                                                                                                    | TRT 4                                                                                                    | <b>a</b>             |
|----------------------------------------------------------------------------------------------------|----------------------------------------------------------------------------------------------------|----------------------|
|                                                                                                    |                                                                                                    | Login                |
| Termo de Aceite                                                                                                    |                                                                                                    |                      |
| <ul> <li>TERMO DE ACEITE</li> <li>O(a) usuário(a) declara estar ciente das condições de uso estabelecidas no Provimento Conjunto da Presidência e Cor Peticionamento Eletrônico da Justiça do Trabalho/RS.</li> <li>O(a) usuário(a) declara que as informações inseridas no formulário de credenciamento são corretas e verdadeiras, be anexados) corresponde ao dos originais.</li> <li>O(a) usuário(a) se compromete a manter atualizadas as informações constantes do seu cadastro.</li> </ul> | regedoria do TRT, que institui e normatiza o Sistema<br>m como que o teor dos documentos digitalizados (e | i de<br>wentualmente |
| << Voltar Avançar >>                                                                                                    |                                                                                                    |                      |
|                                                                                                    |                                                                                                    | 7                    |

- Clique no termo de aceite para poder prosseguir com seu cadastro
- Após, clique no botão Avançar.

| Peticionamento Eletrônico             | TRT 4 | th.   |
|---------------------------------------|-------|-------|
|                                       |       | Login |
| Crederciamento realizado com sucesso! |       |       |
| Finalizar                             |       | 8     |

- Ao cliclar em finalizar, seu credenciamento estará validado e será possível acessar de imediato o Sistema.